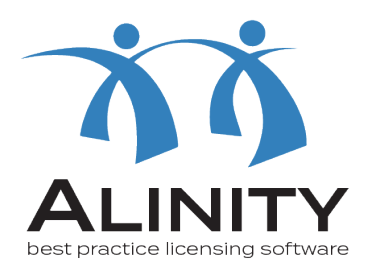

## Alinity User Guide

## How to set up an account in Alinity

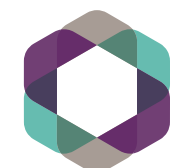

College of Registered Nurses of Manitoba You can access Alinity one of two ways:

1. At crnm.mb.ca - click on the link in the upper left hand corner on the navigation menu, or

2.By clicking this link: crnm.alinityapp.com

| age of Degistered Nurses of Maniteh  |                                                                                                    | 2 |
|--------------------------------------|----------------------------------------------------------------------------------------------------|---|
| ege of Registered Nurses of Marilton | d                                                                                                    |   |
|                                      | Login                                                                                                    |   |
|                                      |                                                                                                    |   |
|                                      | Password                                                                                                    |   |
|                                      | Login                                                                                                    |   |
|                                      | Don't have an account? Please Sign up                                                                                                    |   |
|                                      |                                                                                                    |   |
|                                      | or                                                                                                    |   |
|                                      | or<br>Forgot your password?                                                                                                    |   |
| Click on: 'Si                        | or<br>Forgot your password?<br>Other login issues? Call 1-800-665-2027                                                                          |   |
| Click on: 'Si                        | or<br>Forgot your password?<br>Other login issues? Call 1-800-665-2027                                                                          |   |
| Click on: 'Si                        | or<br>Forgot your password?<br>Other login issues? Call 1-800-665-2027                                                                          |   |
| Click on: 'Si                        | or<br>Forgot your password?<br>Other login issues? Call 1-800-665-2027                                                                          |   |
| Click on: 'Si                        | or<br>Forgot your password?<br>Other login issues? Call 1-800-665-2027<br>gnup'                                                                 |   |
| Click on: 'Si                        | or<br>Forgot your password?<br>Other login issues? Call 1-800-665-2027<br>Soba                                                                  |   |
| Click on: 'Si                        | or<br>Forgot your password?<br>Other login issues? Call 1-800-665-2027<br>gnup'<br>bba<br>ba<br>Login<br>Username (email address)<br>Password @ |   |
| Click on: 'Si                        | or<br>Forgot your password?<br>Other login issues? Call 1-800-665-2027<br>Soba                                                                  |   |

 ${\bf 3}\,$  Fill in the prompts. Use an email that will not change.

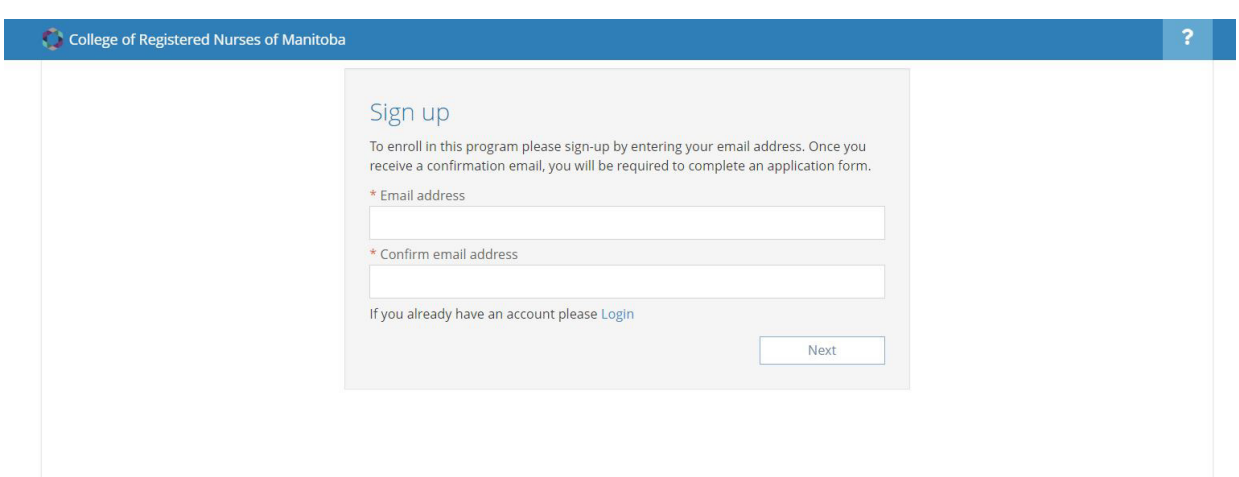

4 Continue to fill in the prompts. Don't forget to click the checkbox that you agree to the terms of service.

| Sign up                                                               |                |           |  |
|-----------------------------------------------------------------------|----------------|-----------|--|
| * Email address<br>rebecca@mailinator.com                             |                |           |  |
| * First name                                                          | * Last name    |           |  |
| Rebecca                                                               | Mailinator     |           |  |
| * Gender                                                              | Mobile phone # |           |  |
| Female ~                                                              | 204-555-5555   |           |  |
| * Enter the code on the right                                         |                |           |  |
| DQGSWR                                                                | DQGSL          |           |  |
| Please review the terms of service<br>I agree to the terms of service | Click          | to change |  |
|                                                                       | Back           | Sign up   |  |

 $5\,$  A link will be sent to your email. Click on that link to take you to the next step.

| College of Registered Νι | rses of Manitoba                                                                                                    |  |
|--------------------------|----------------------------------------------------------------------------------------------------|--|
|                          | Please confirm your email address<br>A confirmation email has been sent to "rebecca@mailinator.com". Please click the<br>link in the email to continue the sign-up process.<br>You should receive the email in the next few minutes. If you don't see it, please<br>check your junk email folder. If you are still having difficulty, please call 1-800-665-<br>2027 |  |
|                          | Back to login Resend confirmation                                                                                                    |  |

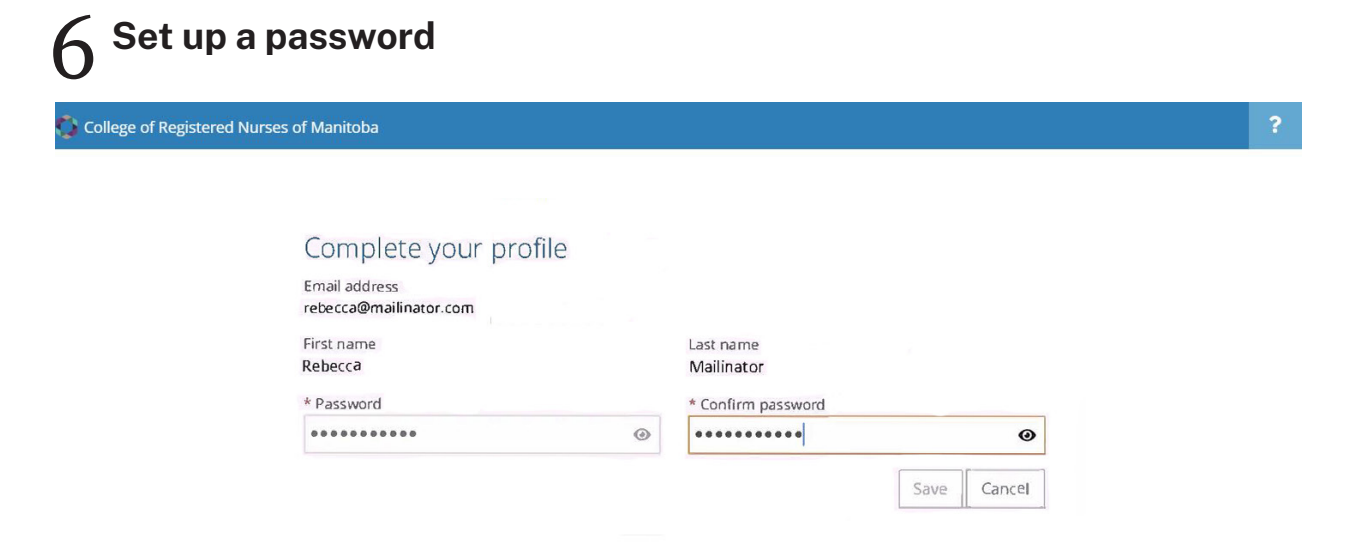

## **7** Verifying Your Account: Two-Factor Authentication

Alinity uses two-factor authentication. This security feature verifys your identity when you log into Alinity for the first time or are using a new browser or device. When this happens, you will receive a code to the email you used to sign up with. Copy and paste the code into the field box on the screen and click on "Validate". You will then have access to your new CRNM profile.

| 😳 College of Registered Nurses of Manitoba |                                                                                                    | ? |
|--------------------------------------------|----------------------------------------------------------------------------------------------------|---|
|                                            |                                                                                                    |   |
|                                            | We just want to make sure it's you                                                                                                    |   |
|                                            | We have sent the code to your email address on file, if<br>you don't receive it shortly please check your junk folders<br>as well. Once you have the code enter it exactly as shown<br>in the email to authorize this browser. |   |
|                                            | Enter the code sent to you                                                                                                    |   |
|                                            | Validate                                                                                                    |   |
|                                            | Send new code                                                                                                    |   |

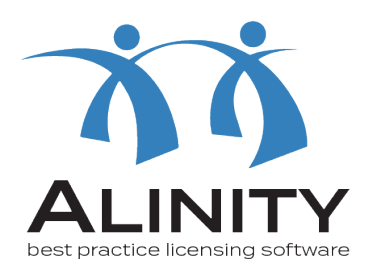

## If you have any questions, please email info@crnm.mb.ca.

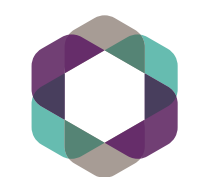

College of Registered Nurses of Manitoba